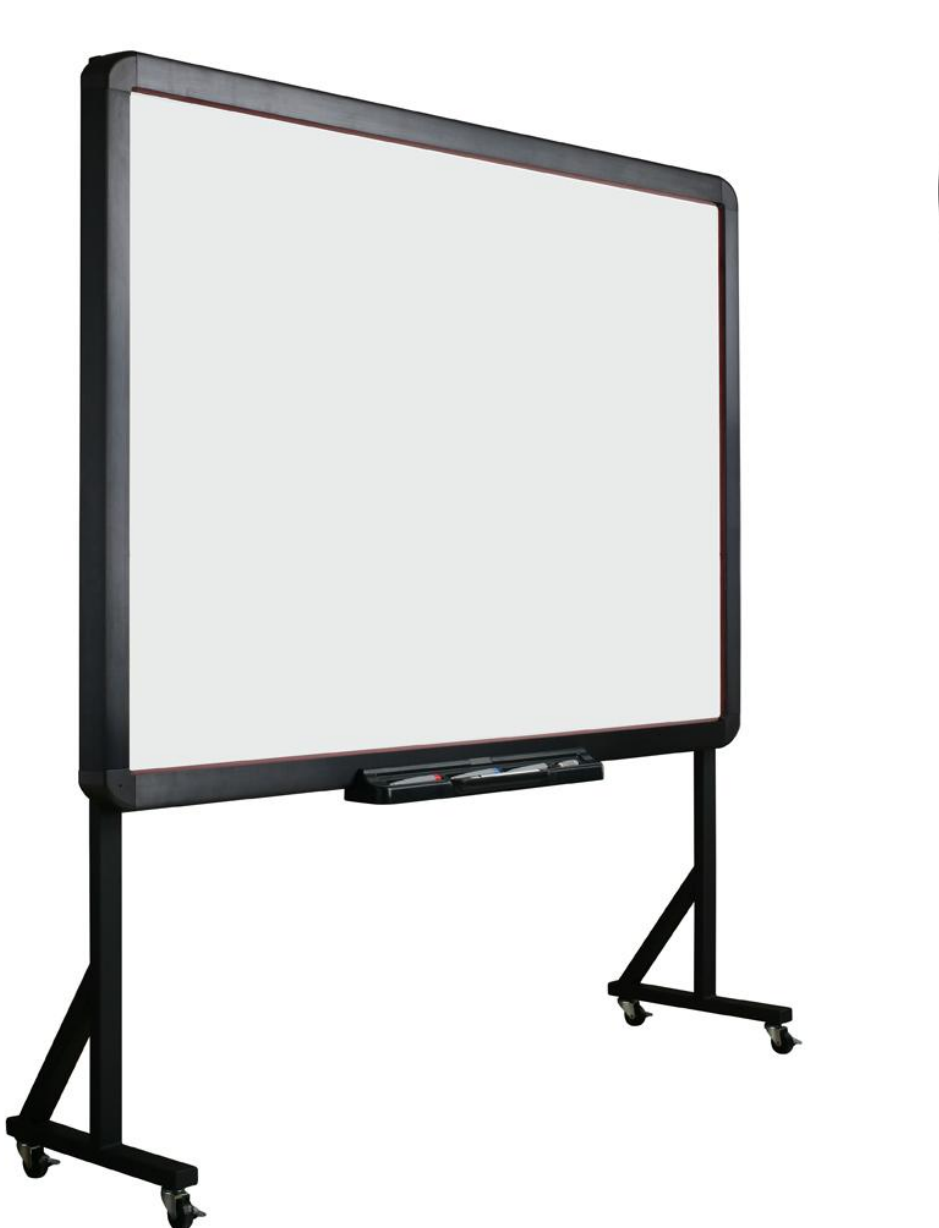

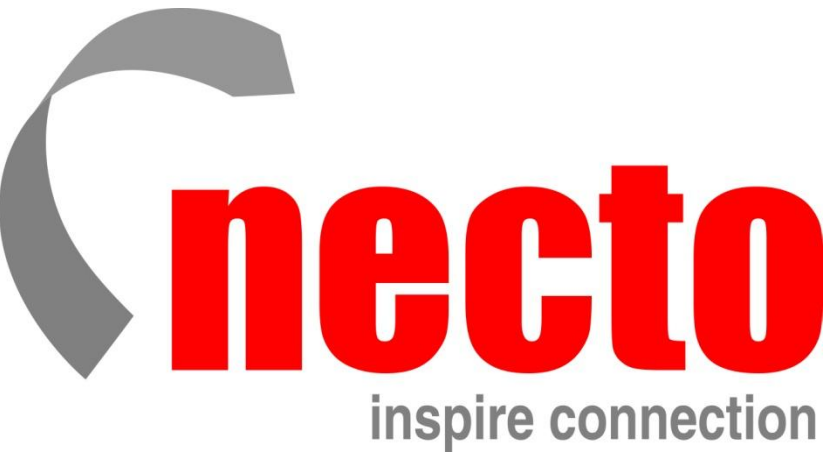

IWB

Interaction Without Bounds

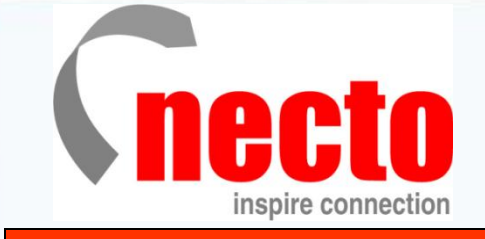

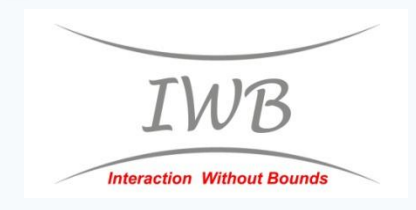

# 培訓指導

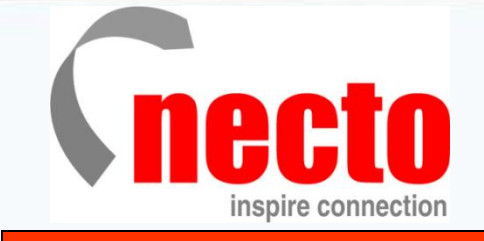

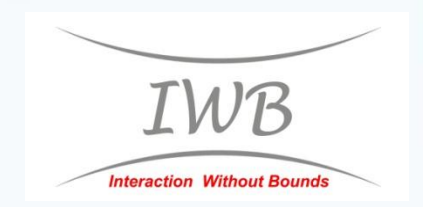

認識工具列 - 桌面模式

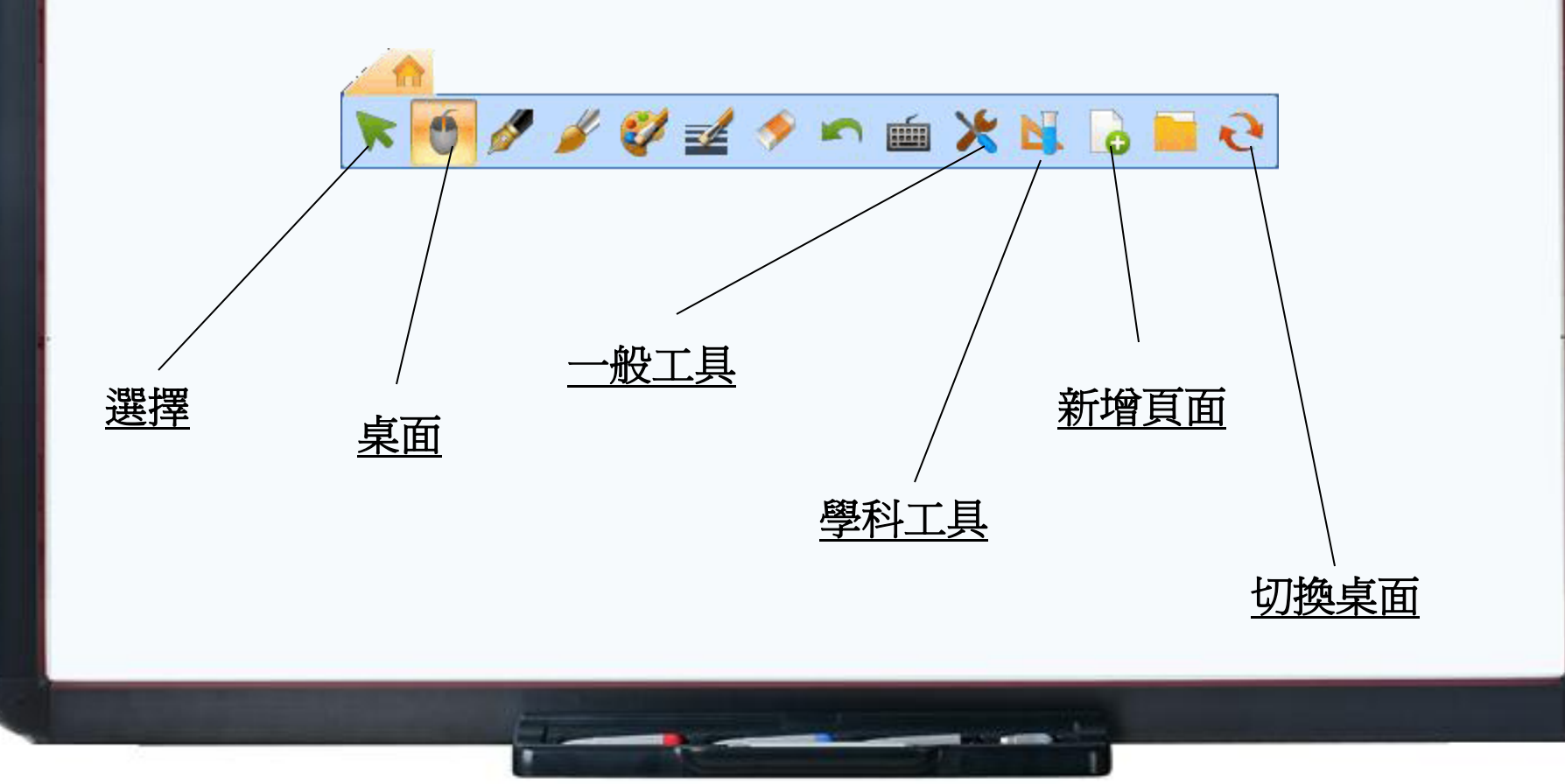

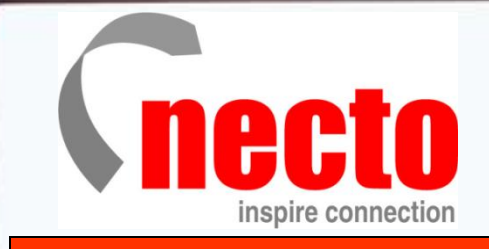

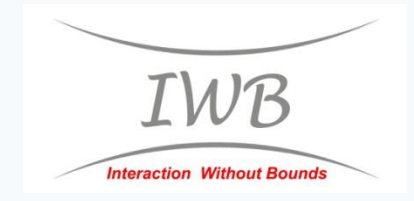

#### <u>1. 工具列 – 一般工具</u>

| 🔭 🧑 🖋 🎸 💞 🐋 🦘 🖮 | ج 🖬 🕹 📕 🛠     |
|-----------------|---------------|
|                 | ● 時鐘計時器       |
|                 | <b>副</b> 計算機  |
|                 | 🏢 布幕          |
|                 | ₩ 手寫識別        |
|                 | 副 裁圖工具        |
|                 | <b>董</b> 螢幕鍵盤 |
|                 | 🗞 聚光燈         |
|                 | 🐻 視窗播放器       |
|                 | 画 遮屏          |
|                 | 書寫視窗          |
|                 | 🕺 放大鏡         |

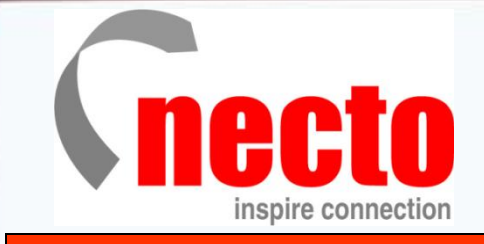

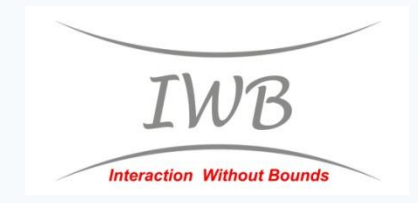

## <u>2. 工具列 - 學科工具</u>

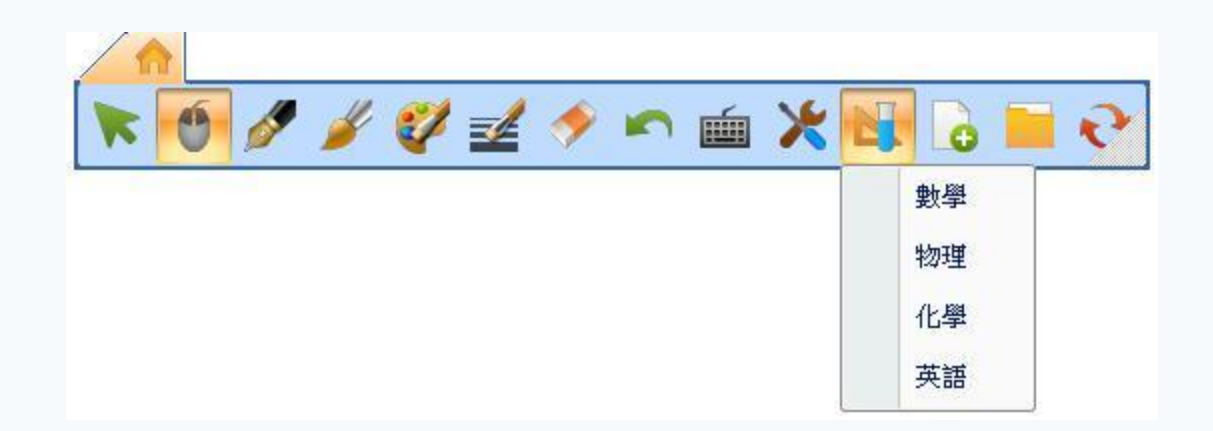

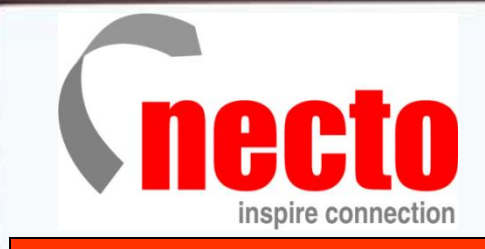

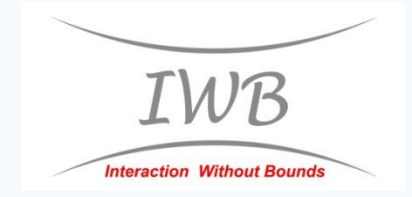

# <u>3. 工具列 – 新增頁面</u>

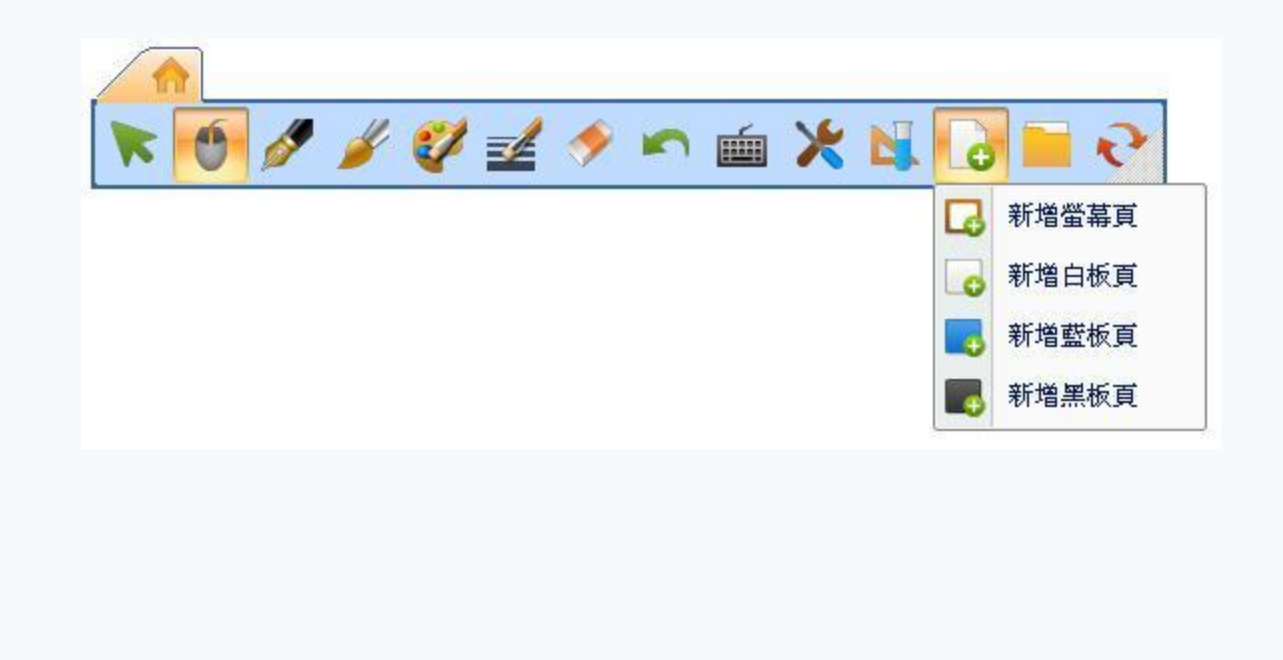

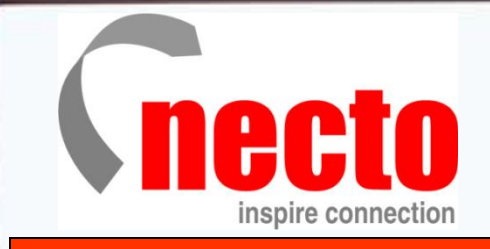

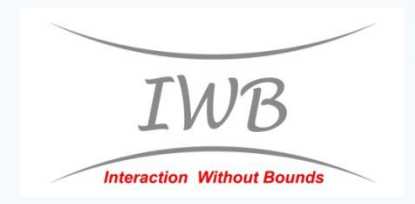

# <u>4. 工具列 – 特別應用(Office 工具)</u>

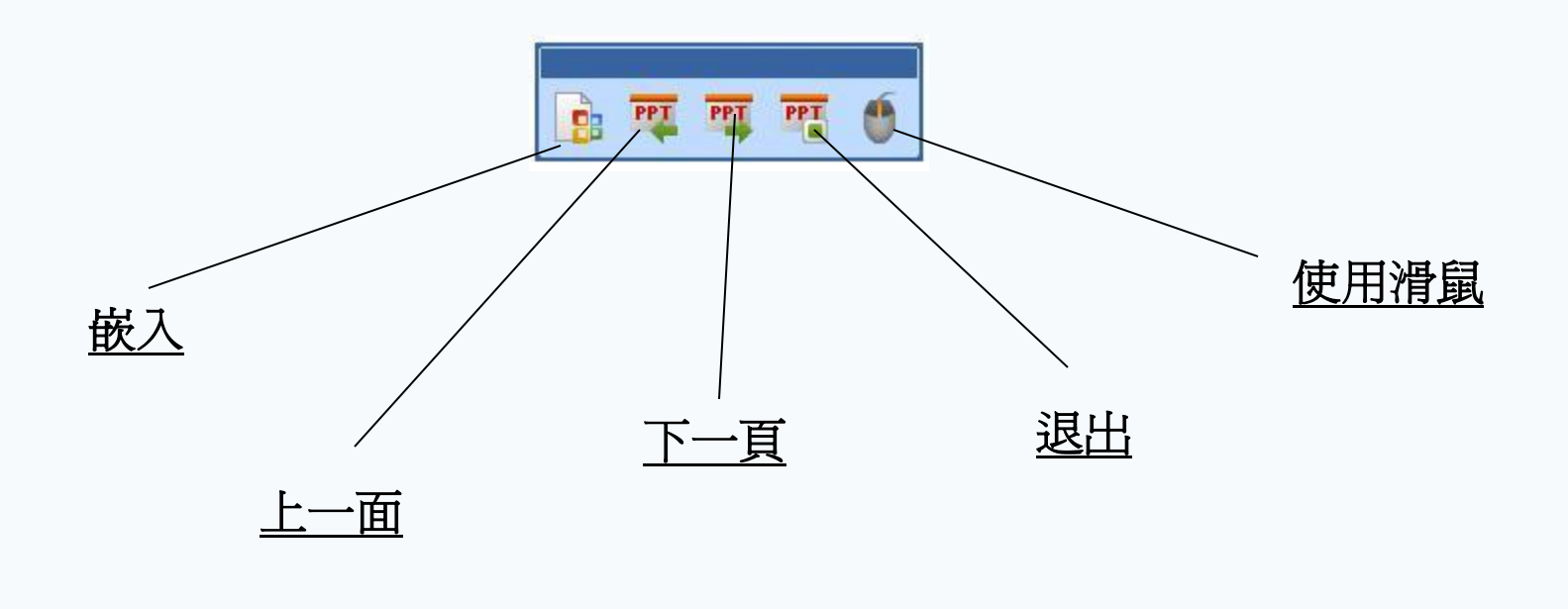

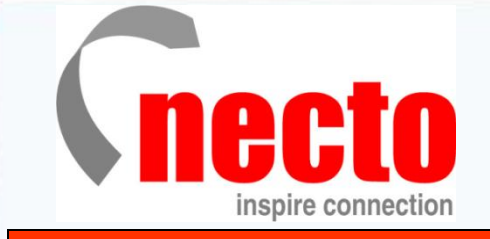

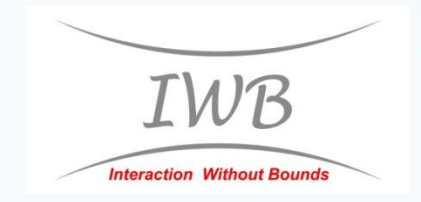

# A. 切換桌面 / 新增頁面 - 邊框模式(快捷工具欄)

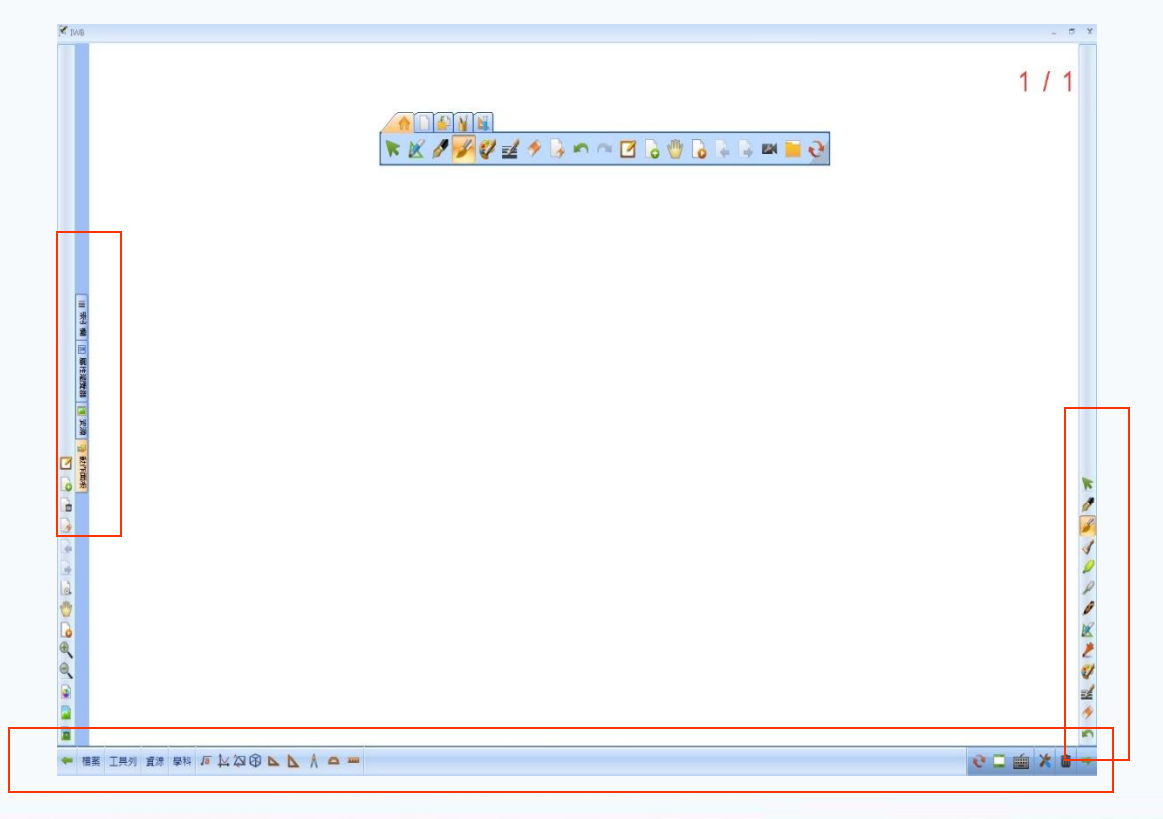

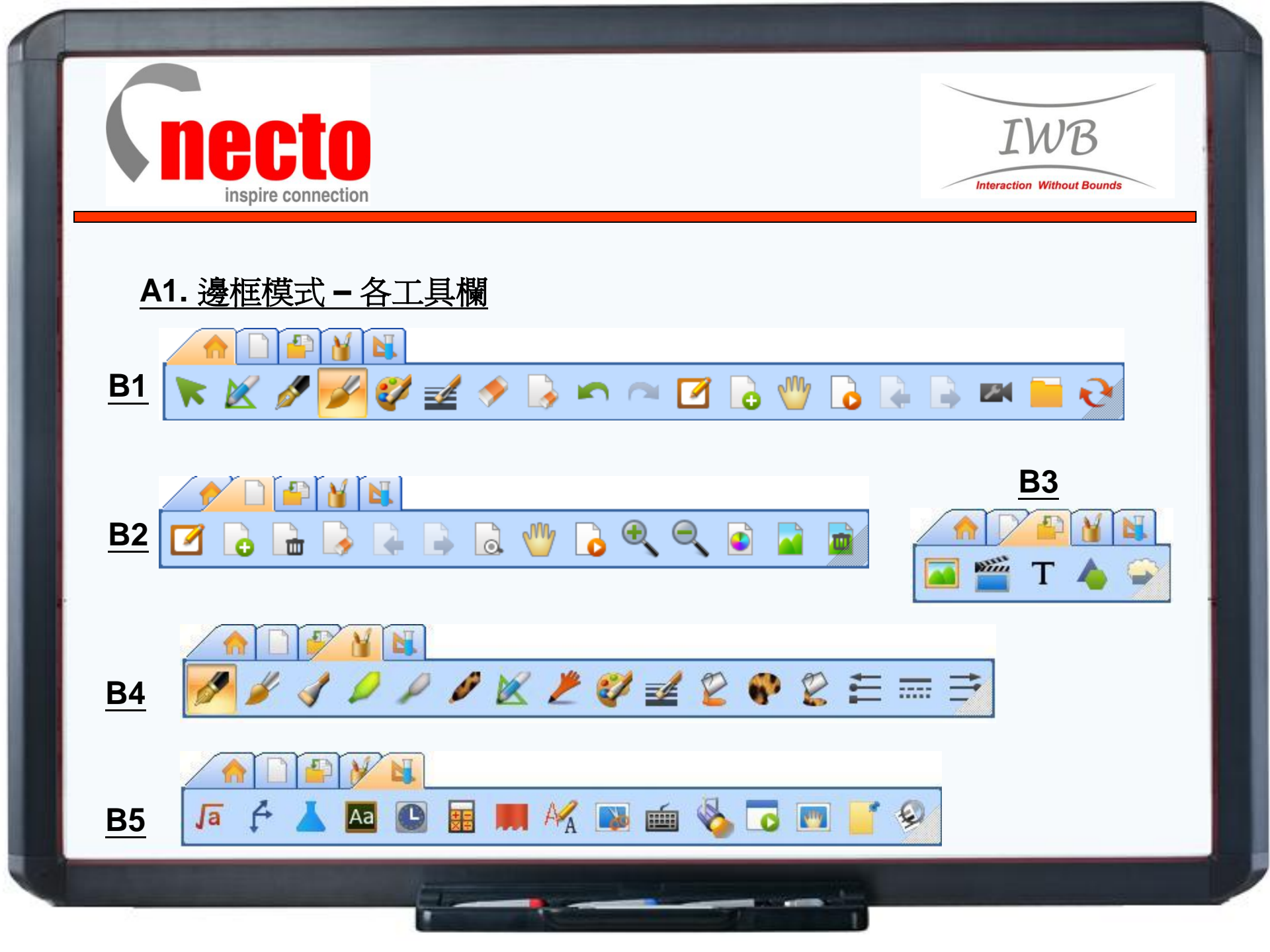

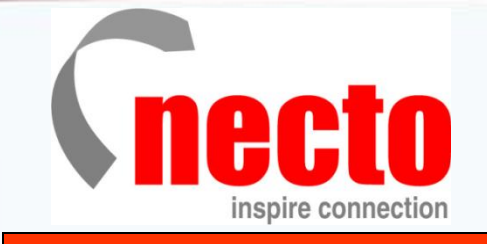

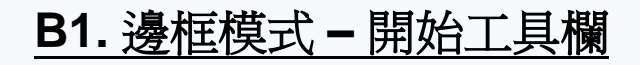

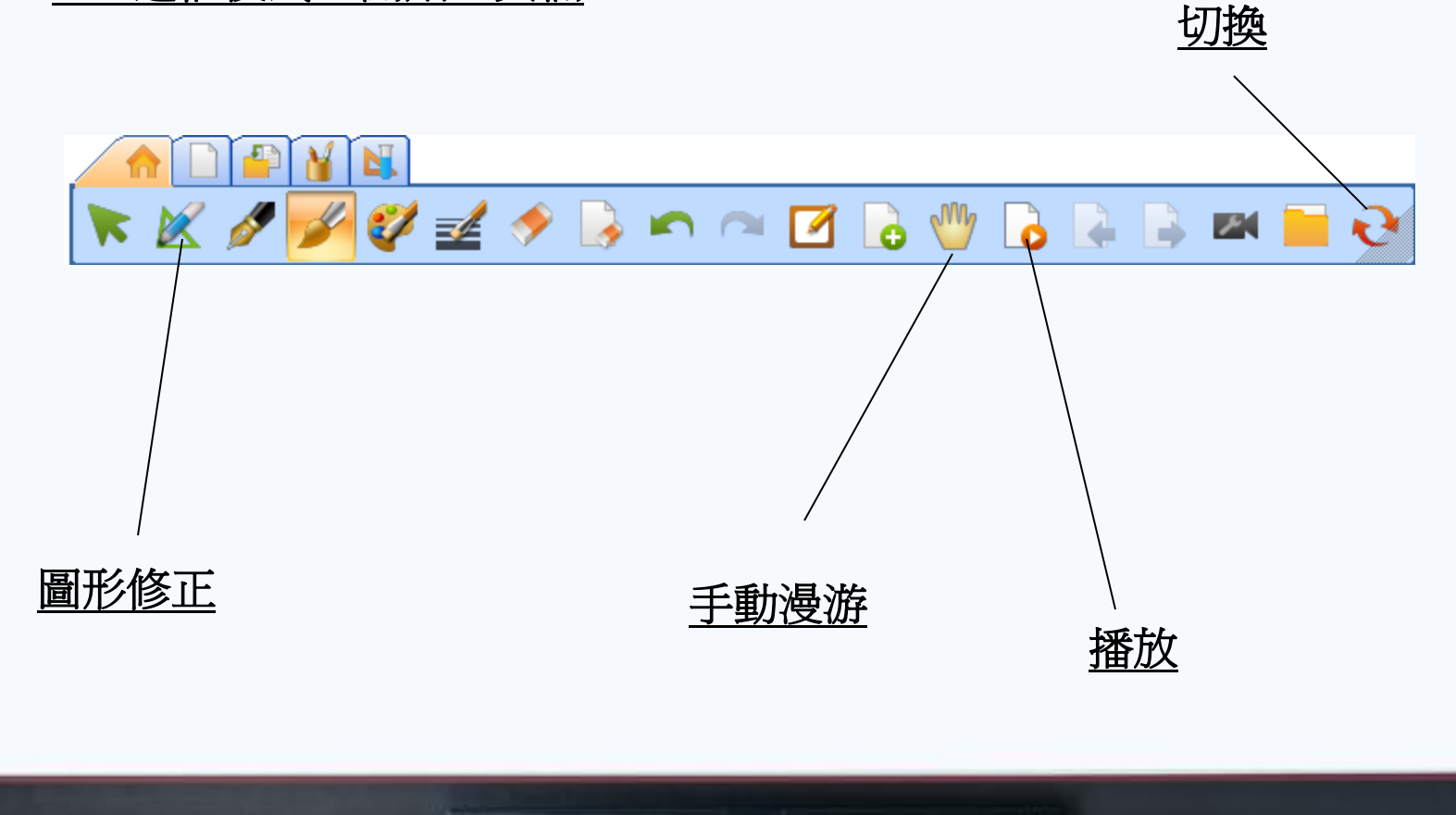

IWB

Interaction Without Bounds

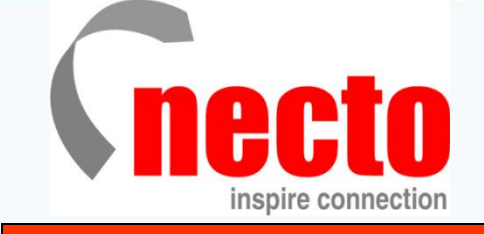

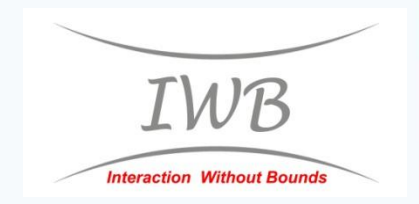

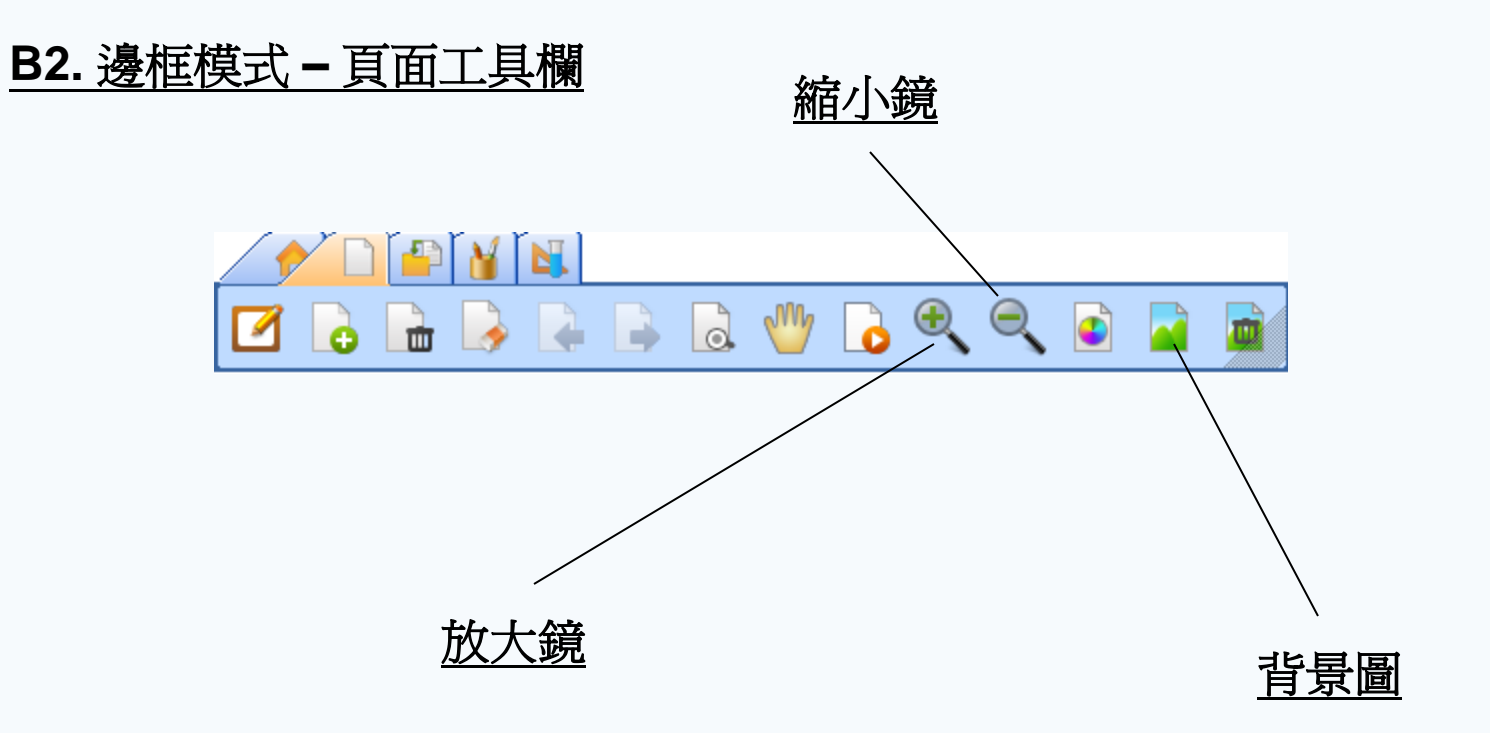

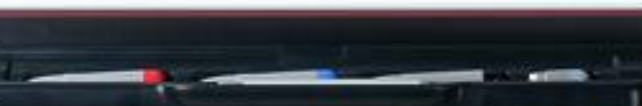

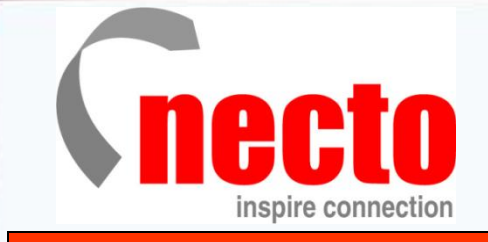

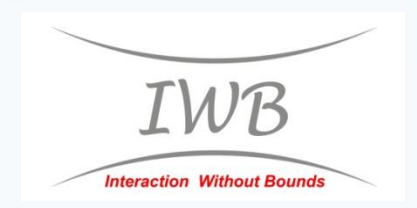

# B3. 邊框模式 - 插入工具欄

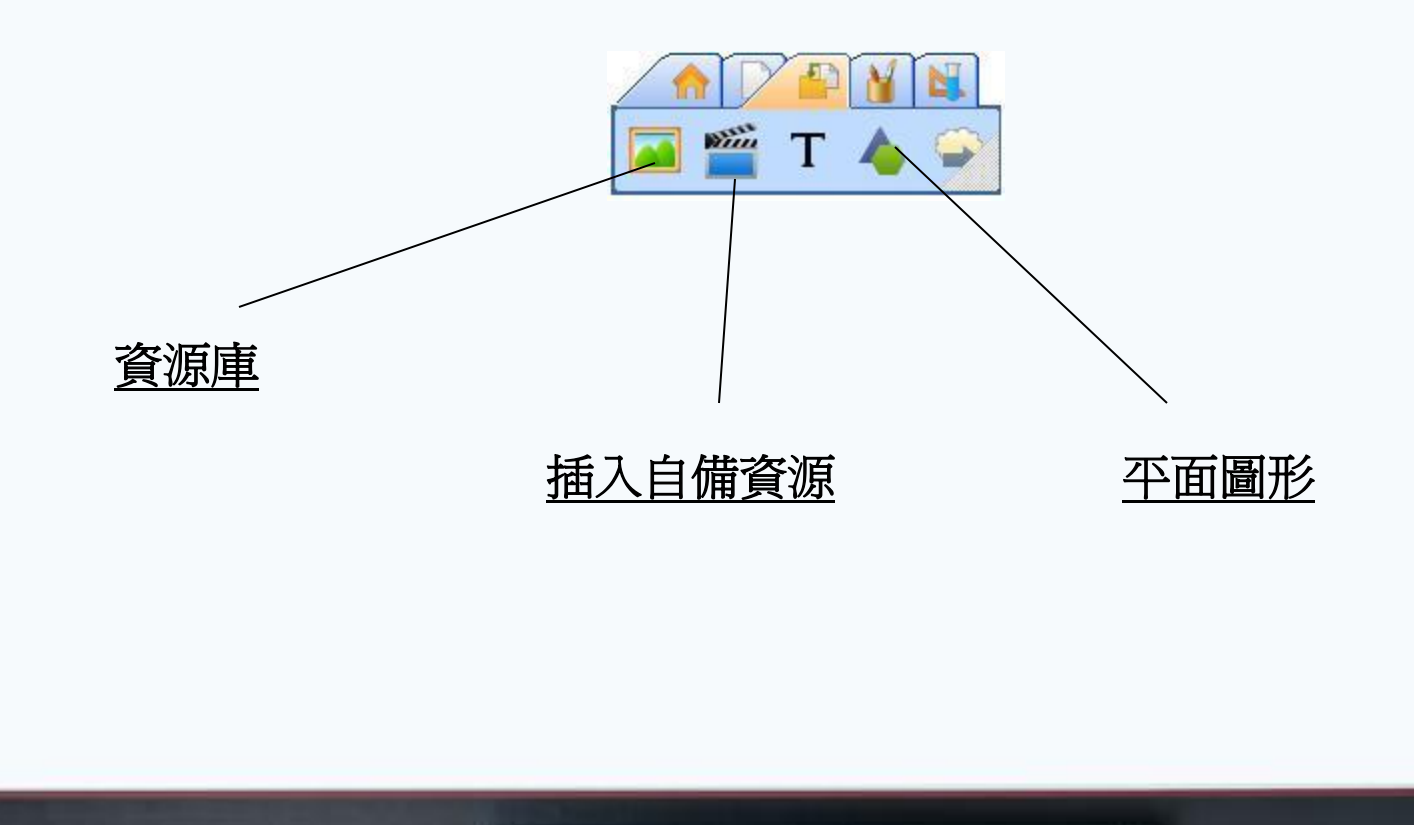

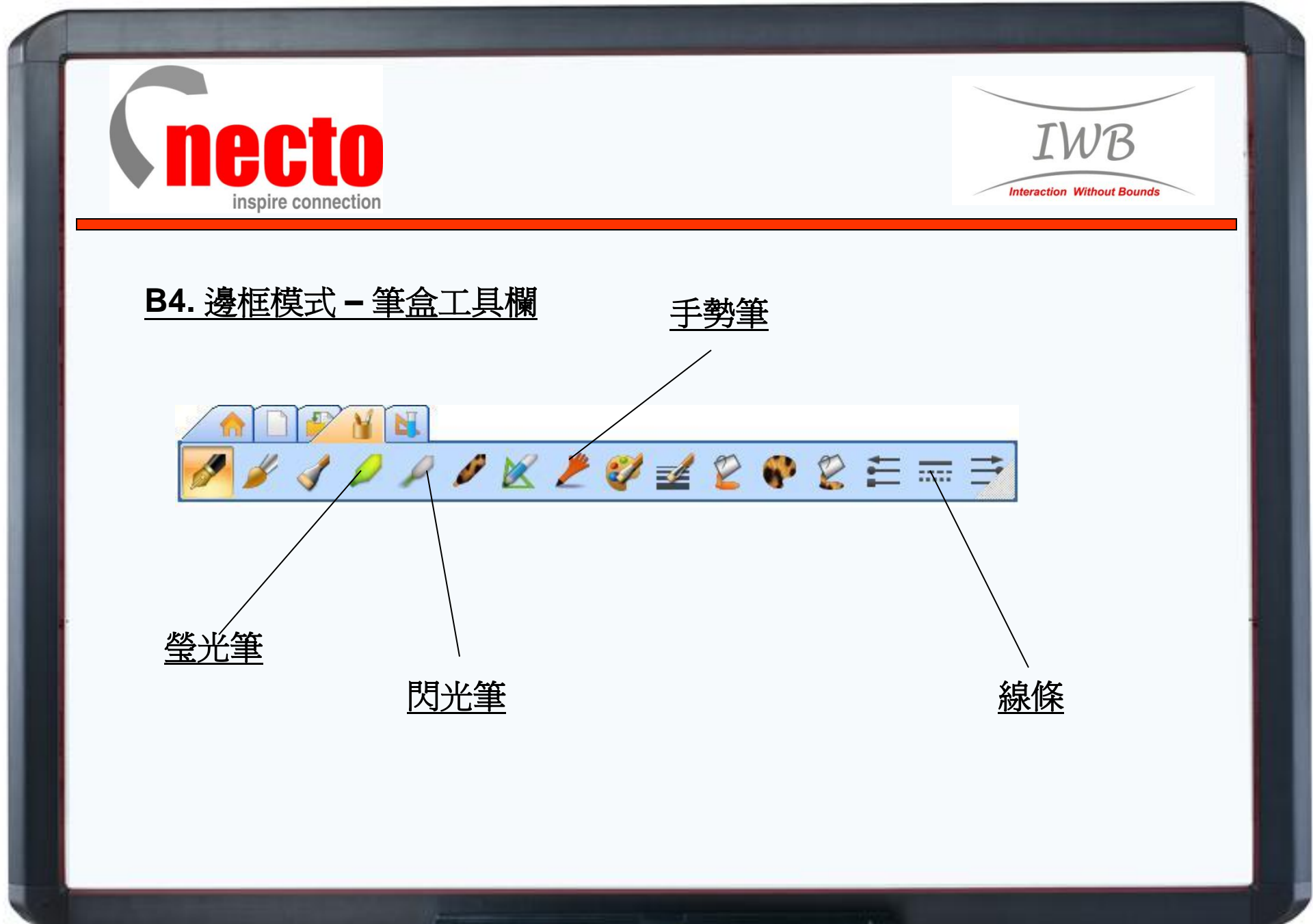

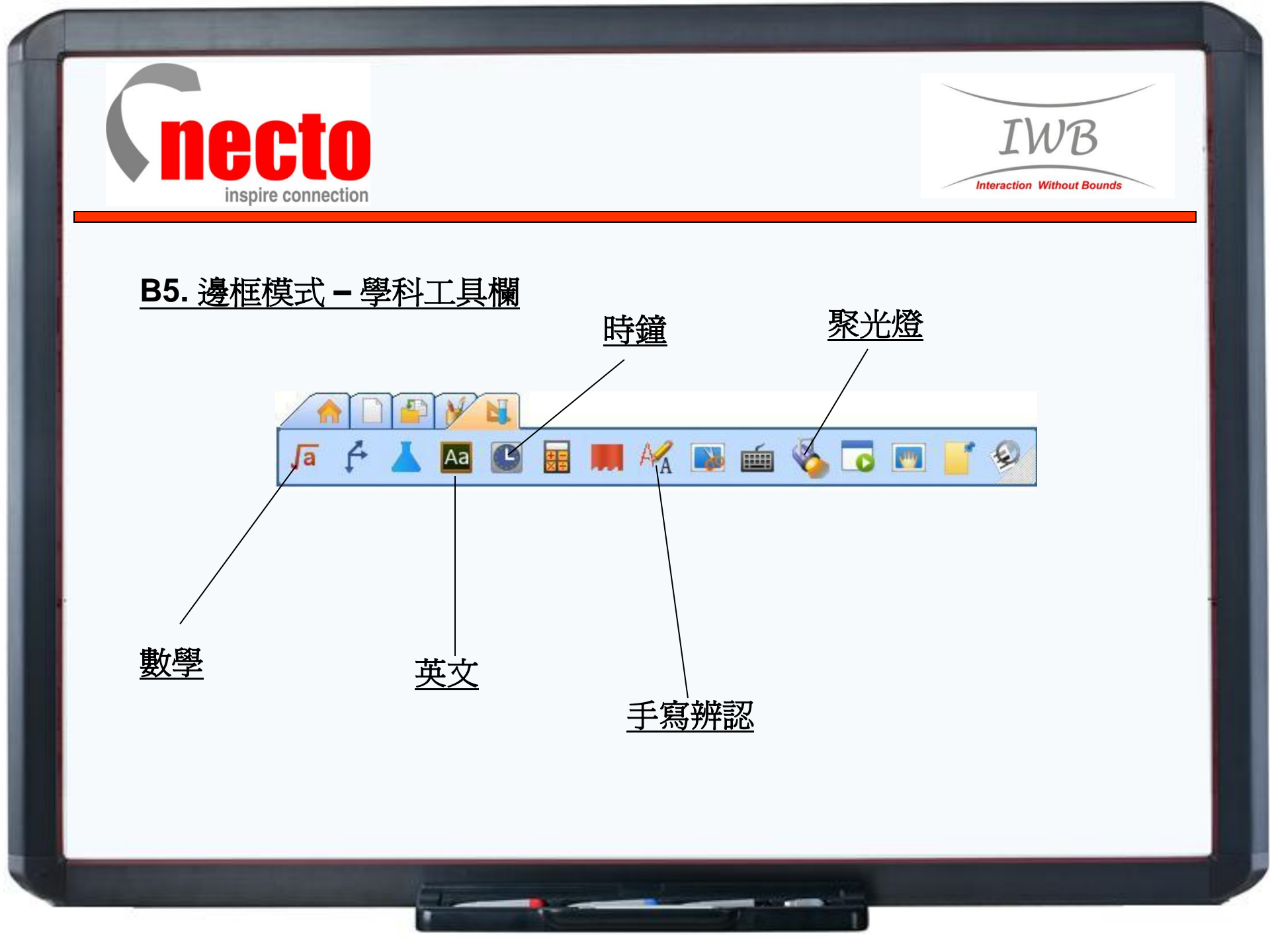

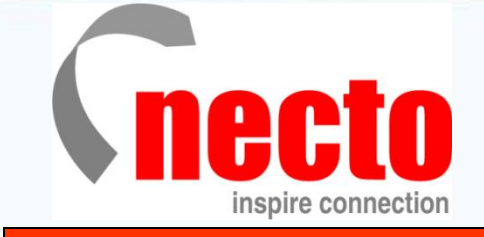

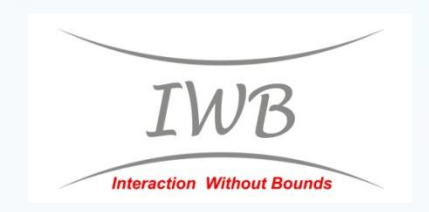

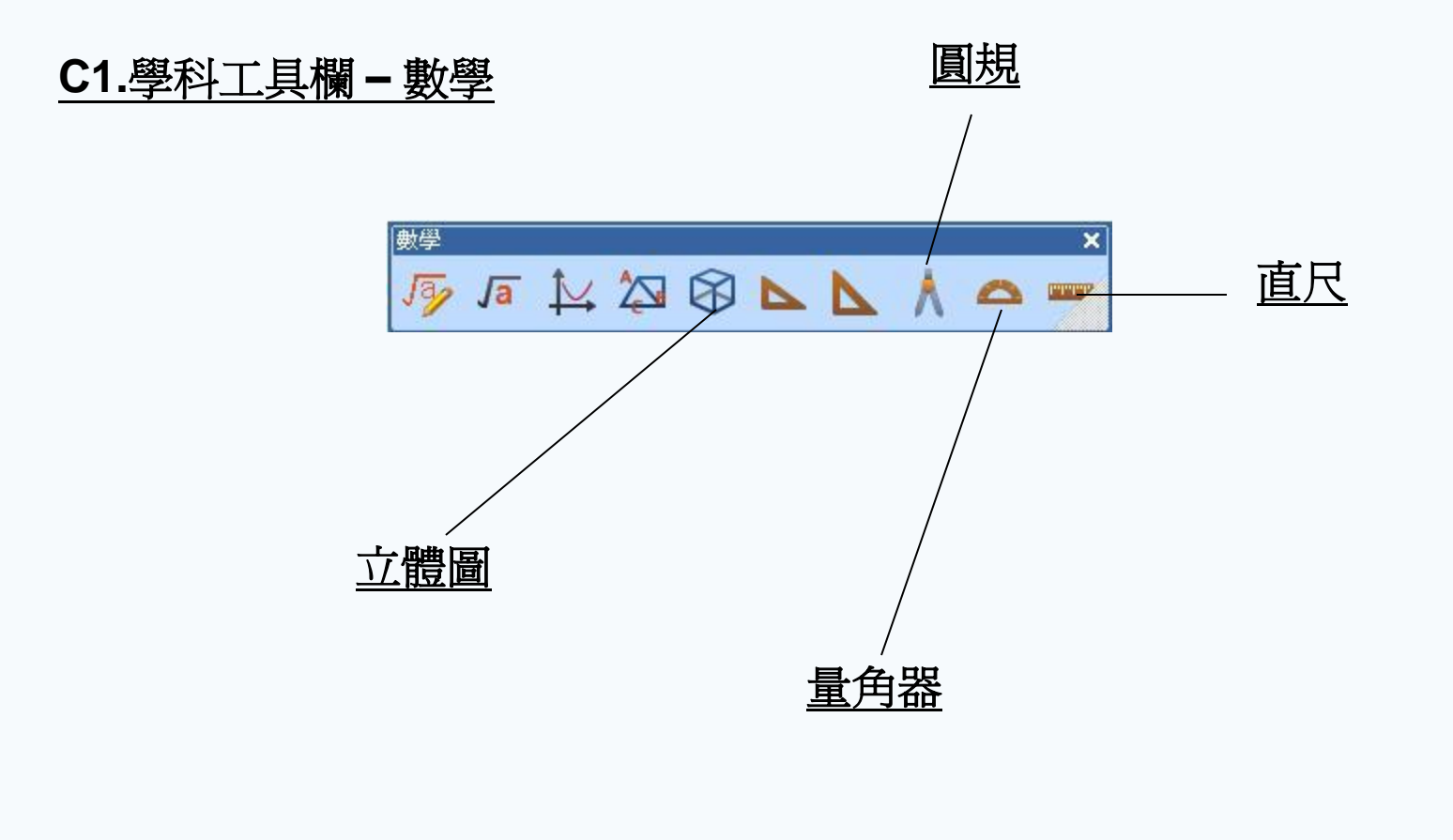

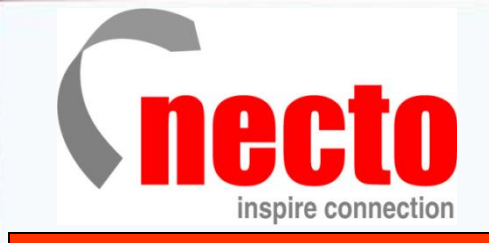

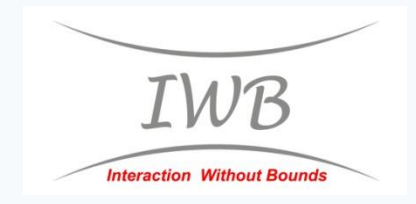

#### <u>C2.學科工具欄 - 英文</u>

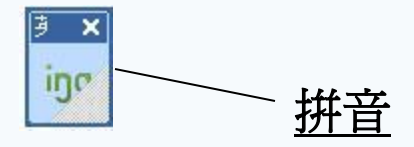

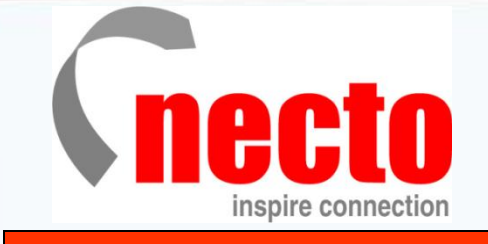

<u>C3. 資源庫</u>

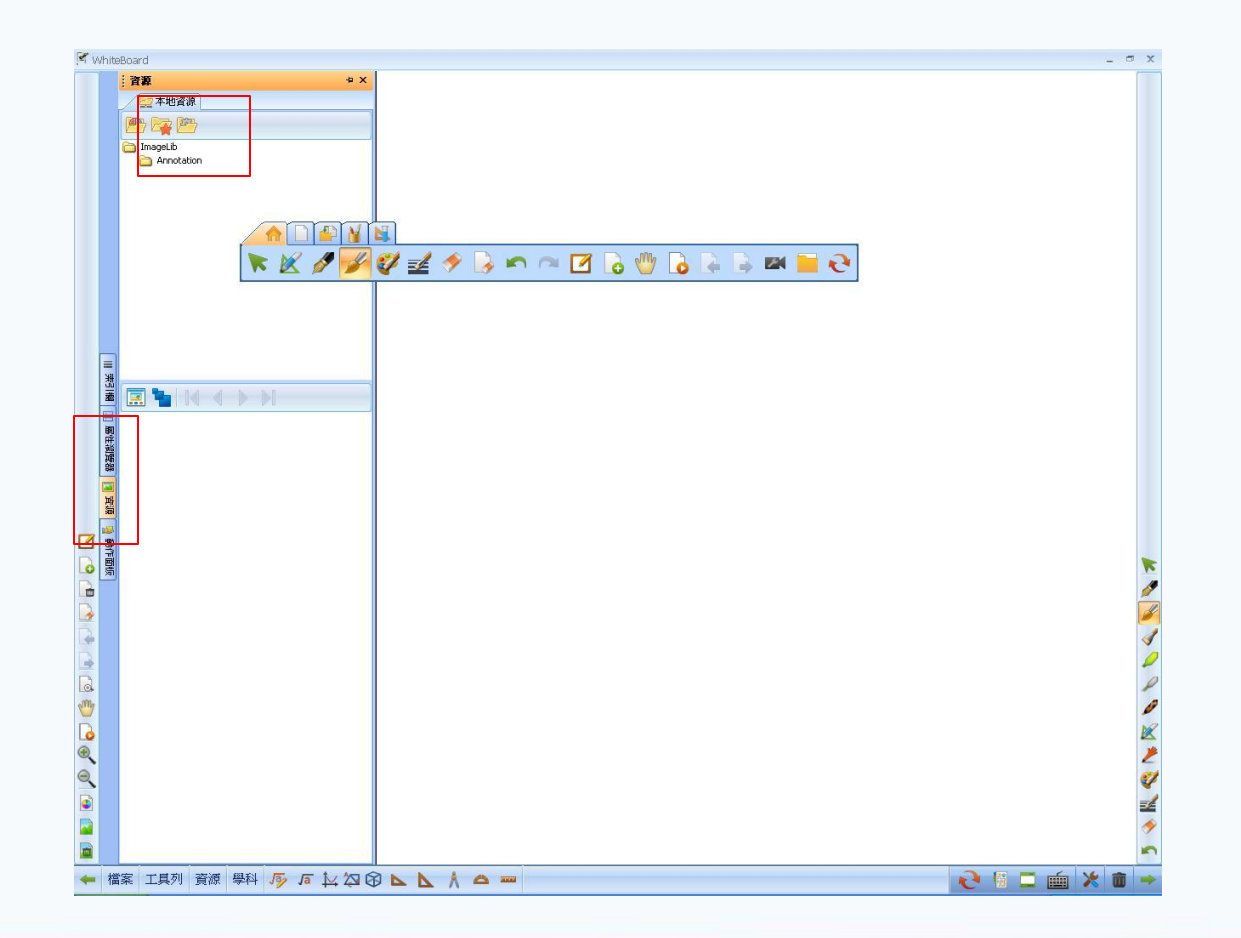

IWB

Interaction Without Bounds